# 本学図書館未所蔵資料掲載論文等 複写依頼方法

学外からも依頼可能!

- ◆総合検索・横断検索では、本学蔵書検索と同時に他機関の所蔵や、論文・雑誌記事などを検索することができます。
- ◆本学未所蔵資料掲載論文等については、複写依頼ができます。(学部3・4・5年生、大学院生が対象) ※本学未所蔵雑誌論文については図書館が料金を負担します。)
- ◆複写依頼は UP SHOWA と同じログイン ID とパスワードの入力が必要です。

 総合検索
 昭和女子大学図書館蔵書検索と同時に

 国立国会図書館サーチ・CiNii Books・CiNii Articlesの資料を検索できます。

 ①図書館トップページの「総合検索」ボタンをクリックします。

②キーワード欄に検索語を入力し、「検索」ボタンをクリックします。 ※検索項目は、「すべて」「タイトル」「著者名」から選ぶことができます。

#### ■検索結果

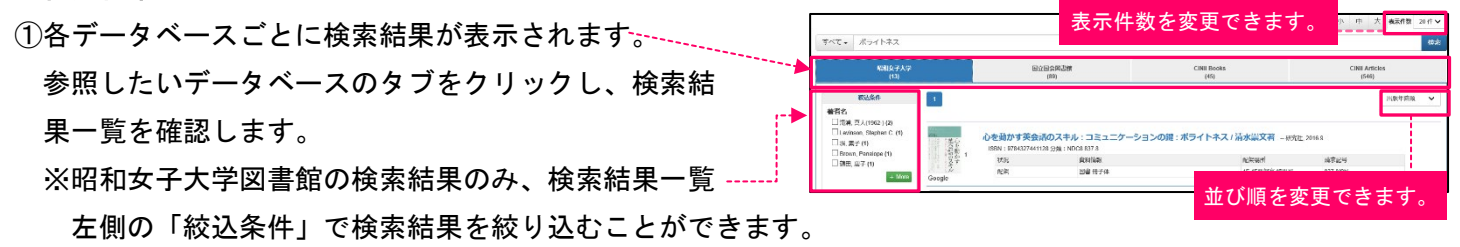

②青字のタイトルをクリックし、詳細画面を確認します。

## ③Web 上で本文を公開していないか、本学図書館に論文掲載雑誌・図書を所蔵していないかを確認します。

☑Web 上で本文を公開している場合があります!

☑本学図書館で論文が掲載されている雑誌、または図書を所蔵している場合があります!

(本学蔵書検索で雑誌名・図書名から検索してみましょう)

#### ■複写申込

①本学に所蔵がないことが確認出来たら、検索結果一覧右端に表示されている「リクエスト」 
レスト 
ボタンをク
リックし、UPSHOWA と同じログイン ID・パスワードを入力後、複写依頼ボタンを押します。

②申込内容を確認し、「申請」ボタンをクリックします。
★総合検索でヒットしない論文の複写依頼をしたい場合は・・・
「マイライブラリ」メニューの「希望資料申請」から、必要事項を入力し、複写申込をすることができます。

#### ∎複写物受取

大学ドメインのメールアドレス (@st. swu. ac. jp/@swu. ac. jp) に受取についてのメールが届きます。 複写物到着メール受信後、<u>1週間以内に受け取ってください。</u>

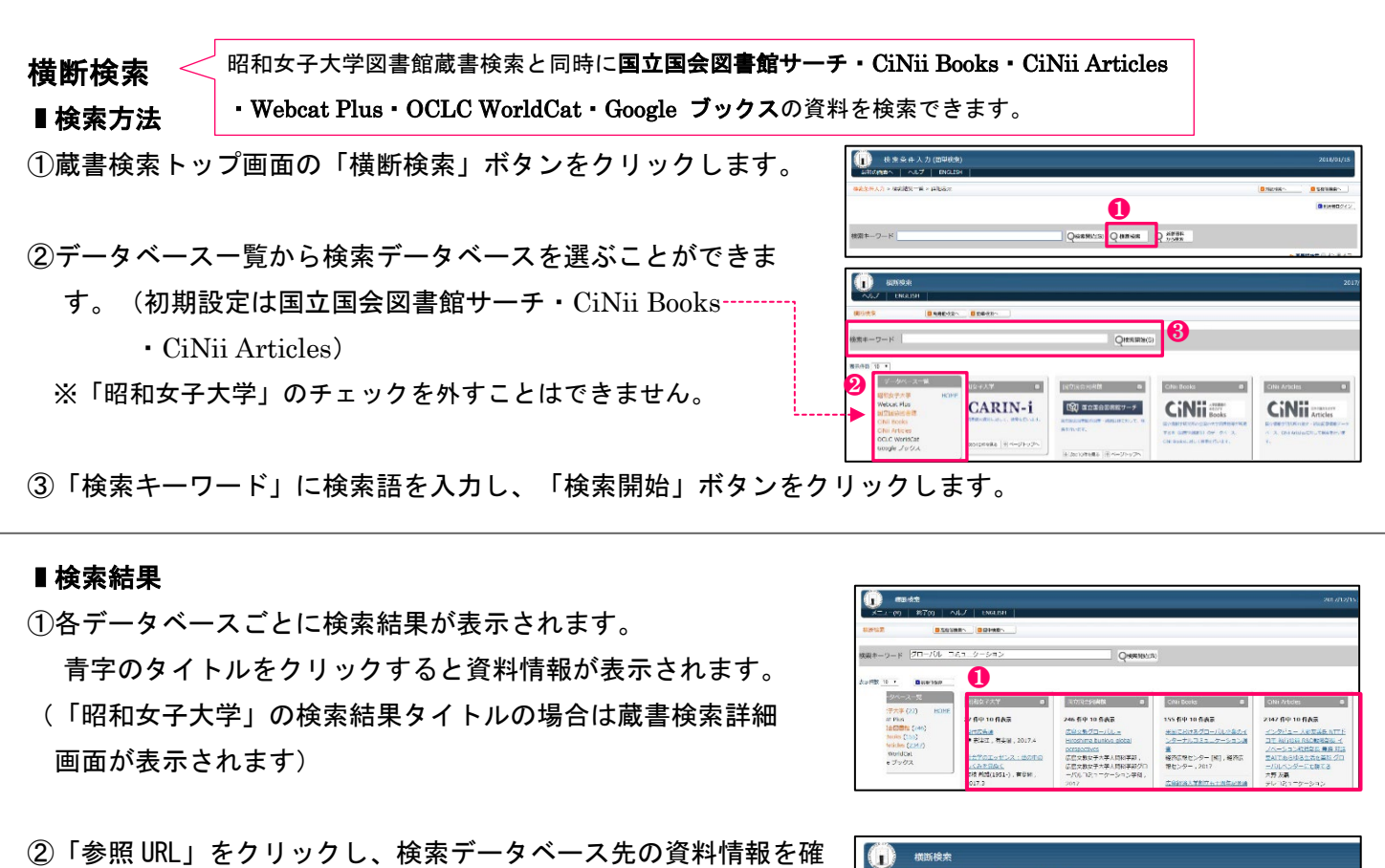

②「参照 URL」をクリックし、検索データベース先の資料情報を確認してください。
Web 上で本文を公開していないか、本学図書館に論文掲載雑誌・

<u>図書を所蔵していないかを確認します。</u>

<u>本学に同一資料を所蔵している場合は「一致する資料があります。図書館蔵書検索で確認してください。」と表</u>示されます。

☑Web 上で本文を公開している場合があります!

- ☑本学図書館で論文が掲載されている雑誌、または図書を所蔵 している場合があります!
- (本学蔵書検索で雑誌名・図書名から検索してみましょう)

# ∎複写申込

| ① <b>本学に所蔵がないこと</b> が確認出来たら、補助画面の右上         | はTedがあるは、銀行したパックペームのガリジリル単位を支付しいエナ。<br>11日の日本の通信した「クペームのガリジリル単位を支付しいエナ。<br>11日の日本の通信したであるね。                                                                                                    |
|---------------------------------------------|----------------------------------------------------------------------------------------------------|
| 「利用者用ログイン」をクリックし、UP SHOWA と同じログイン ID・ノ      | ペスワードを入力します。                                                                                                    |
|                                             | الله المتعادية (ما المتعادية) (ما المتعادية) (م                                                                                                    |
| ②「複写申込」ボタンをクリックします。                         | 2704年時日2 歳代にない-00-20070月26月1日第長にいます。<br>1816日9月217日8月28日(てそろい<br>1816日) 111日日 111日 111日<br>111日日 111日日 11日日 111日日 111日日 111日日 111日日 111日日 111日日 111日日 111日日 111日日 111日日 111日日 111日日 111日日 111日日 111日日 111日日 111日日 111日日 111日日 111日日 111日日 111日日 111日日 111日日 111日日 111日日 111日日 1111日日 111日日 111日日 111日日 111日日 |
|                                             | そのほか連編事項  <br>20月17日                                                                                                    |
| ③希望資料申請画面に必要事項(※印は必須項目)を入力・確認の              | メモ調         印刷パオや場合方法を抱入してください。           ##1-5         Monta mail (mail # 1) montagents                                                                                                    |
| 上、画面1番下の「申請」ボタンをクリックします。                    | 2004 r Portugen (2007) (2007) r Programme (2007) (2007)                                                                                                    |
| ★横断検索でヒットしない論文の複写依頼をしたい場合は・・・               | ag awa                                                                                                    |
| 「マイライブラリ」メニューの「希望資料申請」から、必要事項を入力し、複写申込をすること |                                                                                                    |
| ができます。                                      | メニュー         ルーのお知らせ           第二・FIRMS         ヘ、同国国からお知らせるご室内                                                                                                    |
|                                             | ● ● 建築料中間 一環在、メッセージはありません。                                                                                                    |

「下の資料情報は、選択したデ

JRLをクリックして内容を確認してください。

一致する資料があります。図書館蔵書検索で確認してください。

スのオリジナル情報を表示しています。

https://ci.nii.ac.jp/naid/40021376881#article

### ■複写物受取

大学ドメインのメールアドレス (@st. swu. ac. jp/@swu. ac. jp) に受取についてのメールが届きます。 複写物到着メール受信後、<u>1週間以内に受け取ってください。</u>